## Fast Report - Hide Zero

## Method 1

- 1. Right Click on the Text | Select Hide Zeros (Refer Pic 1)
- 2. Tick Allow Expressions(Refer Pic1)

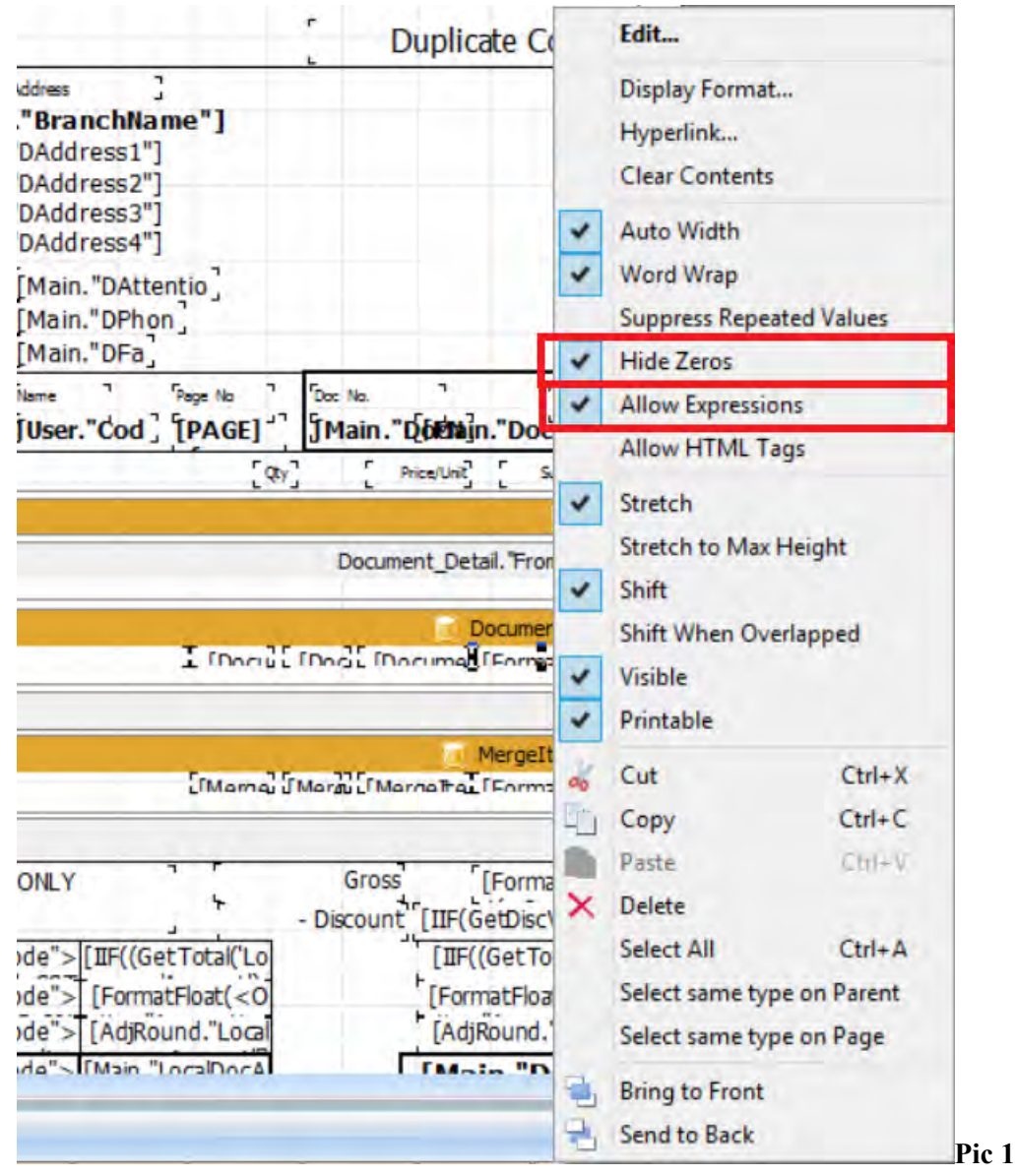

Try save the report and preview the result.

Method 2 : Only if Method 1 can't work.

- 1. Double click on Text
- 2. Click on Highlight Tab
- 3. Press Add
- 4. Refer Picture 2

| ata Variables Functions Classes |   |
|---------------------------------|---|
|                                 | ^ |
|                                 |   |
|                                 |   |
|                                 |   |
| 0 Rate                          |   |
| 0 Tax                           |   |
| DISC                            |   |
|                                 |   |
|                                 |   |
|                                 |   |
|                                 |   |
|                                 |   |
|                                 |   |
|                                 |   |
| AmountWithTax                   |   |
| LocalAmountWithTax              |   |
|                                 |   |
|                                 |   |
|                                 |   |
|                                 |   |
|                                 |   |
|                                 |   |
| UDF_TotalKG                     | ~ |
| ression:                        |   |
| - Contraction                   |   |
| lue = 0                         |   |
|                                 |   |
|                                 |   |
|                                 |   |
| OK Cancel                       |   |

5. Press ok

## 6. Untick Visible(Refer Pic3)

| Conditions |        | Style   |
|------------|--------|---------|
|            | Add    | E Frame |
|            | Delete | Fill    |
|            | Edit   | Font    |
|            |        | Visible |
|            | 4<br>4 | Sample  |

- 7. File | Save as | Enter Report name
- 8. Preview and see the result

~~ Done ~~